## NAVIGATION OF ELECTRONIC GENERAL SYNOD 2016 (GS16) AGENDA AND PAPERS

## **Accessing GS16 Papers**

This can be achieved two ways:

- 1. by clicking/pressing the title of the relevant section within CONTENTS
- 2. by clicking/pressing the title of the relevant section within Agenda and Programme for Synod

## Accessing GS16 Agenda

This can be achieved two ways:

- 1. by clicking/pressing Agenda and Programme for Synod on the CONTENTS page
- 2. by clicking/pressing the title of sections within the Agenda and Programme for Synod

## **Returning to Contents Pages**

This can be achieved by:

1. clicking/pressing the session titles within the **Agenda and Programme for Synod**, for example **SESSION ONE: THE MOST REV THE PRIMUS IN THE CHAIR**